## HƯỚNG DẪN CÀI ĐẶT APP VersionZtvPlus ĐỂ KIẾM TRA VERSION CỦA TV CÁCH 1: HƯỚNG DẪN CÀI ĐẶT APP VersionZtvPlus TRỰC TIẾP TRÊN TV SMART VIETTRONICS

<u>Bước 1:</u> Từ giao diện Smart chính của TV, Bấm mũi tên qua phải và nhấn OK (Enter) Vào **Trình duyệt** web trên TV

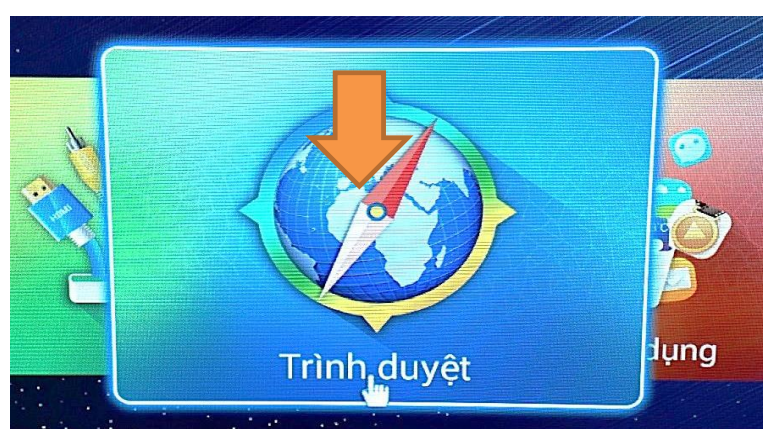

Bước 2: Nhấn vào thanh duyệt wed như hình rồi gõ: vtd.net.vn và làm theo thứ tự hình

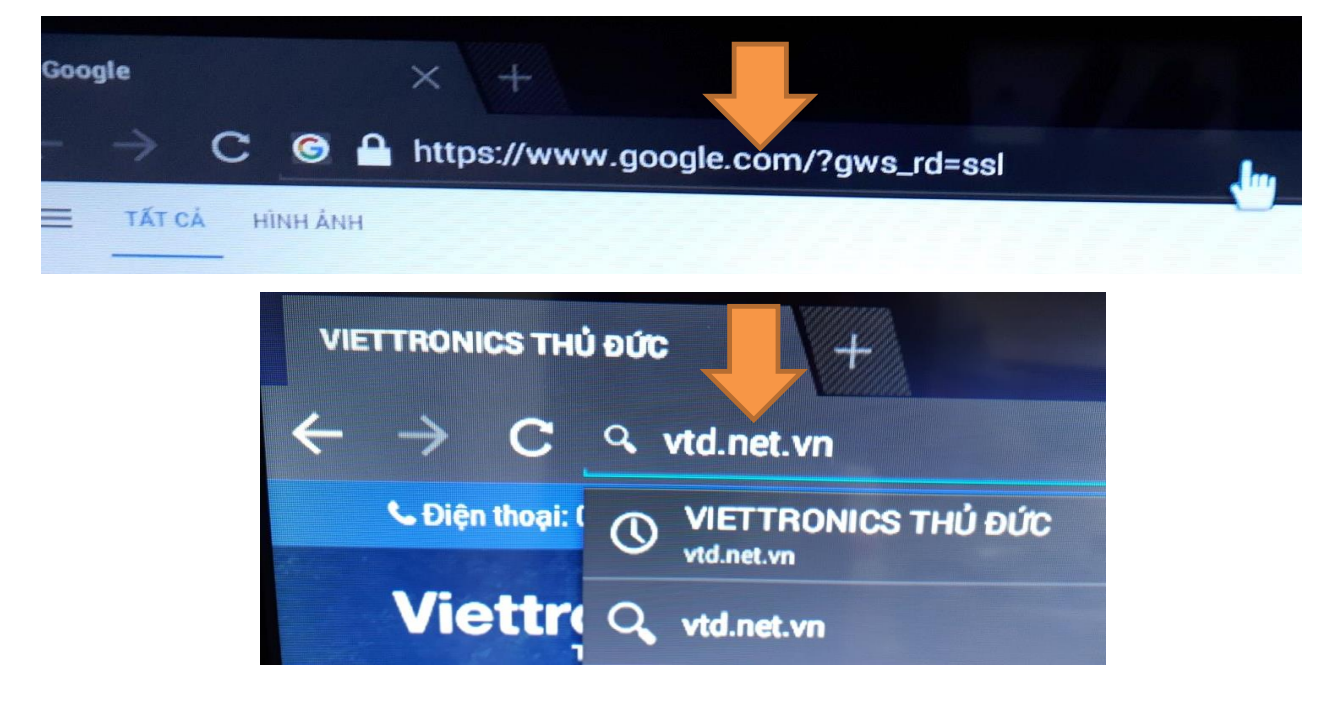

Bước 3: Khi gõ xong vtd.net.vn bấm OK (Enter) vào Tìm

| Google                          | × \+                                                     |                                  |            |        |        |        |        |            |        |        |             |                   |             |   |             |   |     | =   |
|---------------------------------|----------------------------------------------------------|----------------------------------|------------|--------|--------|--------|--------|------------|--------|--------|-------------|-------------------|-------------|---|-------------|---|-----|-----|
| $\leftrightarrow \rightarrow c$ | े 🔒 vtd.net                                              | .vn                              |            |        |        |        |        |            |        |        |             |                   |             |   |             |   | ×   | ×   |
|                                 | 🔍 vtd.net.vn                                             | -                                |            |        |        |        |        | The second |        |        | Canal State | 2                 |             |   |             |   | ĸ   | háp |
|                                 | Q http://vtd.                                            | net.vn                           |            |        |        |        |        |            |        |        |             |                   |             |   |             |   | ĸ   |     |
| G Tim dê<br>Tim kiên            | <mark>dàng hơn trong ứn</mark><br>5 trên (Pad để dàng hợ | <b>g dụng</b><br>nh với ứng dụng | Google Car | 2      |        |        |        |            |        |        |             |                   |             |   |             |   |     |     |
| q                               | 2<br>W                                                   | 3<br>E                           | r          | 4      | t      | 5      | у      | 6          | u      | 7      | i           | 8                 | 0           | 9 | р           | 0 | ľ   |     |
| q                               | w <sup>2</sup>                                           | e                                | r          | 4<br>f | t      | 5<br>g | у      | 6<br>h     | u      | 7<br>j | i           | <sup>8</sup><br>k | •           | 9 | P           | 0 | Tim |     |
| q<br>a                          | w <sup>2</sup><br>a s<br>z                               | e d                              | r          | f      | t<br>v | 5<br>g | y<br>b | ĥ          | u<br>n | j      | i<br>I<br>m | 8<br>k            | 0<br> <br>! | 9 | P<br>P<br>? |   | Tim |     |

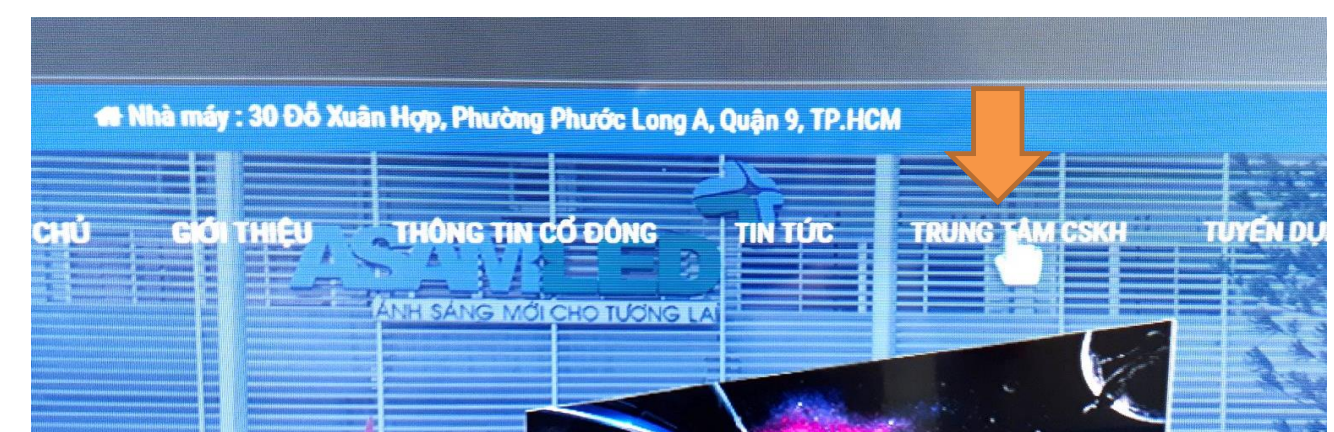

Bước 4: Sau khi Tìm sẽ vào trang Web như hình rồi bấm tiếp vào TRUNG TÂM CSKH

Bước 5: Bấm mũi tên xuống tới vị trí Sofware & Firmware

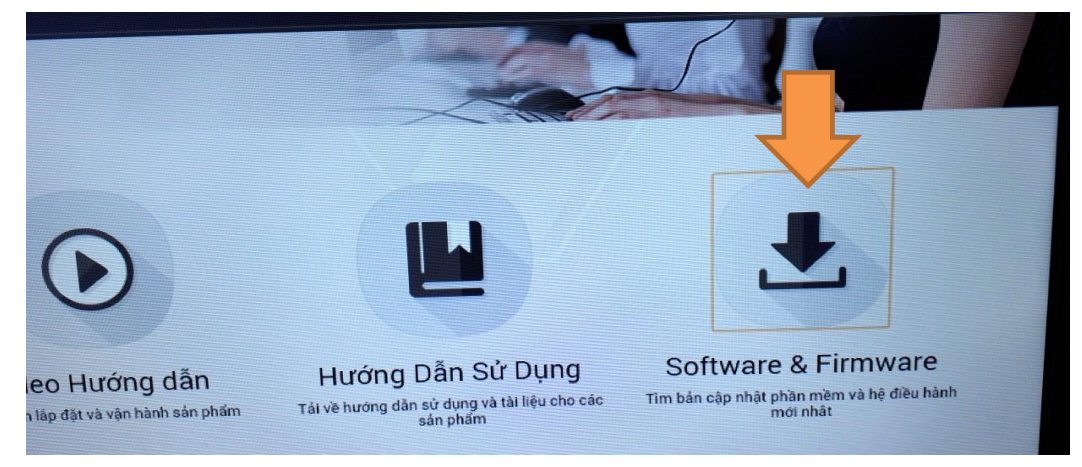

Bước 6: Bấm mũi tên xuống tới vị trí Tải xuống của VersionZtvPlus và bấm OK (Enter)

| C M http://vtd.net.vn/ho-tro | o/cap-nhat-phan-mem.htr | ml               |           |                    |       |
|------------------------------|-------------------------|------------------|-----------|--------------------|-------|
|                              | TRANG CHỦ GIỚI THIỆU    | ĐĂNG KÝ SẢN PHẨM | HƯỚNG DẦN | TRUNG TÂM BẢO HÀNH | TII   |
| Version Ztv Plus             |                         |                  |           | Tải xuống (0 Lượt  | tál ) |

Bước 7: Bấm OK để tiến hành tải xuống

| Are you sure to download this file?                        |              |
|------------------------------------------------------------|--------------|
| <sup>/hor</sup> http://vtd.net.vn/ho-tro/images/dulieu/apk | /ztvPlus.apk |
| Go                                                         |              |

<u>Bước 8:</u> Nhấn Exit để thoát khỏi Trình duyệt ra trang Smart chính Bấm vào Danh sách ứng dụng

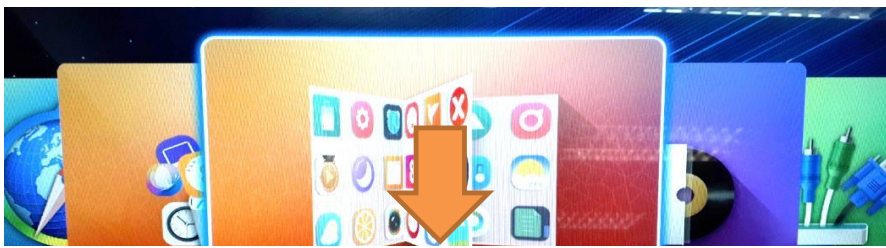

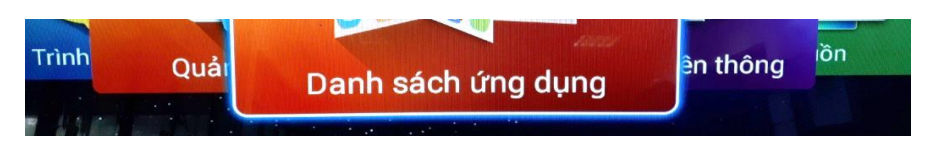

Bước 9: Khi vào Danh sách ứng dụng chọn vào biểu tượng Nội dung tải xuống

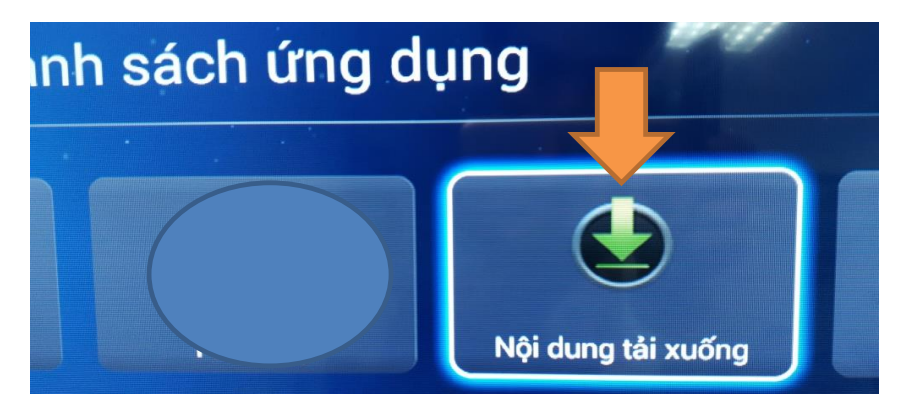

Bước 10: Trong Nội dung tải xuống có file VersionZtvPlus và bấm OK vào Cài đặt

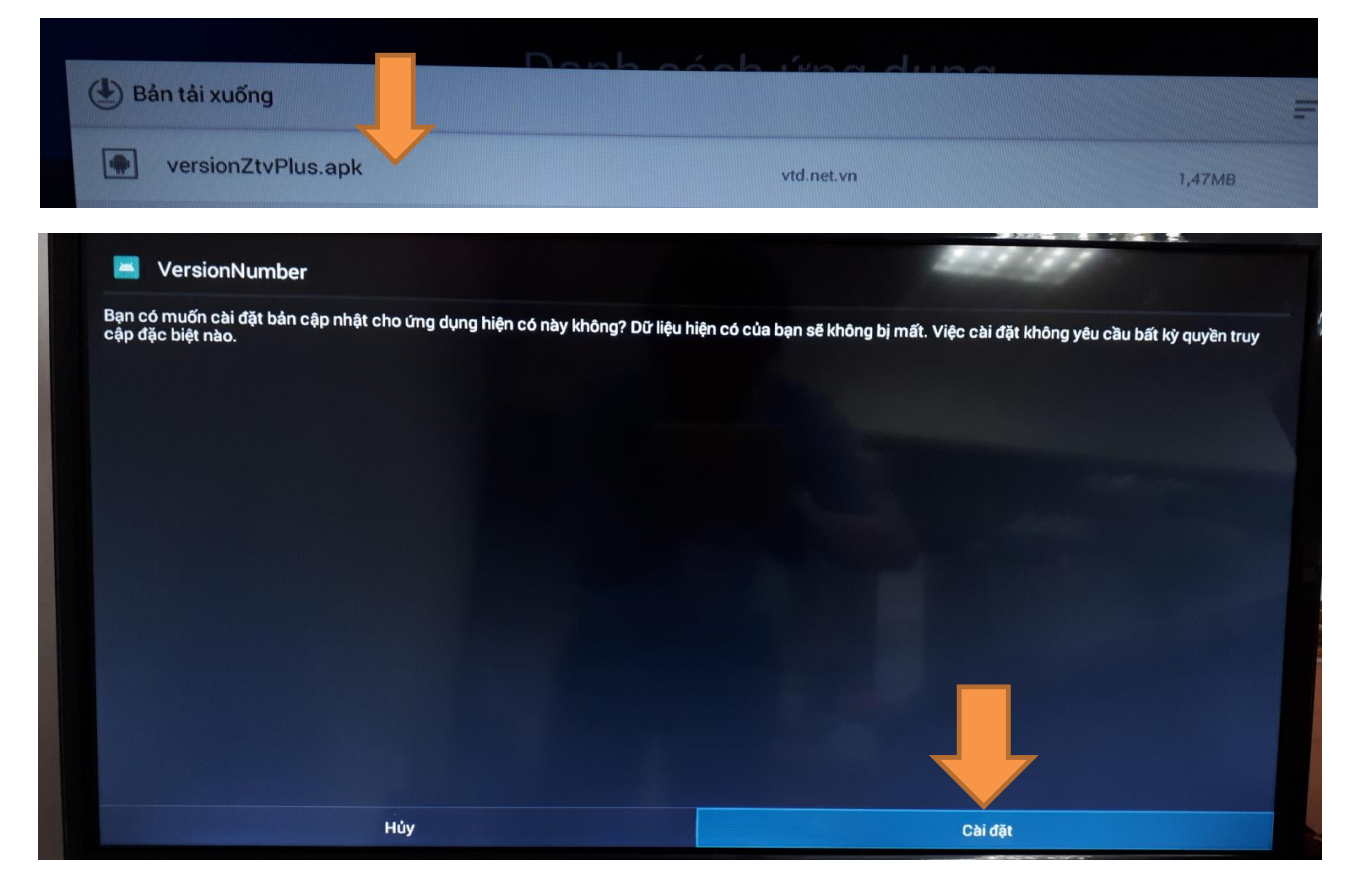

## Đã cài đặt Xong VersionZtvPlus, nhấn OK vào chữ Xong

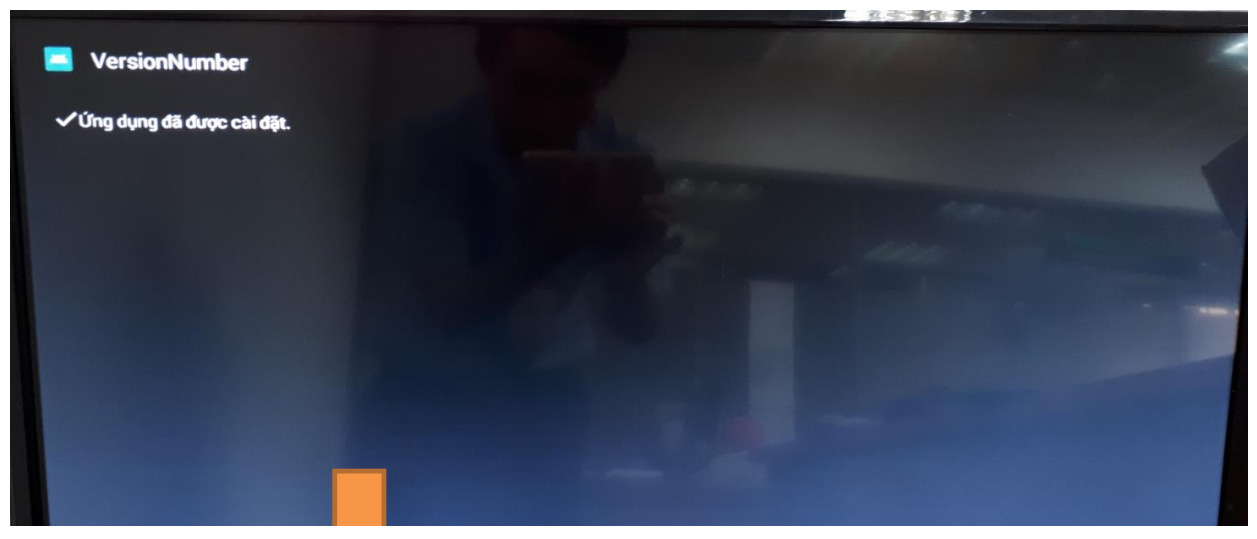

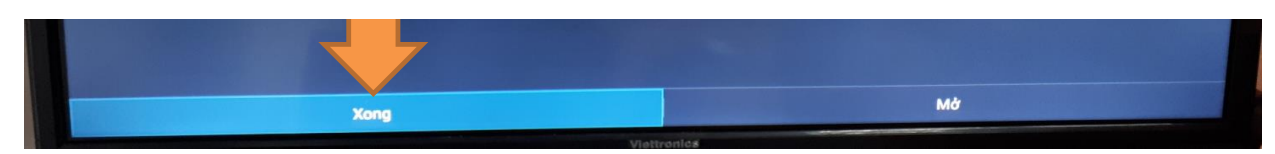

Sau khi cài VersionZtvPlus xong, trong Danh sách ứng dụng xuất hiện Icon như hình

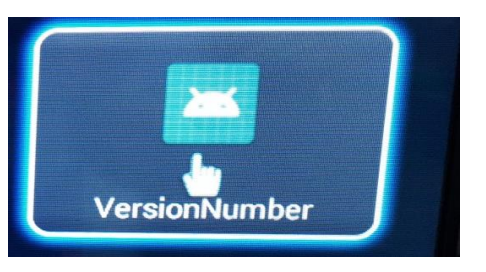

<u>CÁCH 2:</u> HƯỚNG DẫN CÀI ĐẠT APP VersionZtvPlus Từ USB CHO TV SMART VIETTRONICS <u>Bước 1:</u> Kết nối USB vào TV.

<u>Bước 2:</u> Từ trang chính Smart TV, bấm mũi tên qua phải chọn biểu tượng **Phương** tiện truyền thông

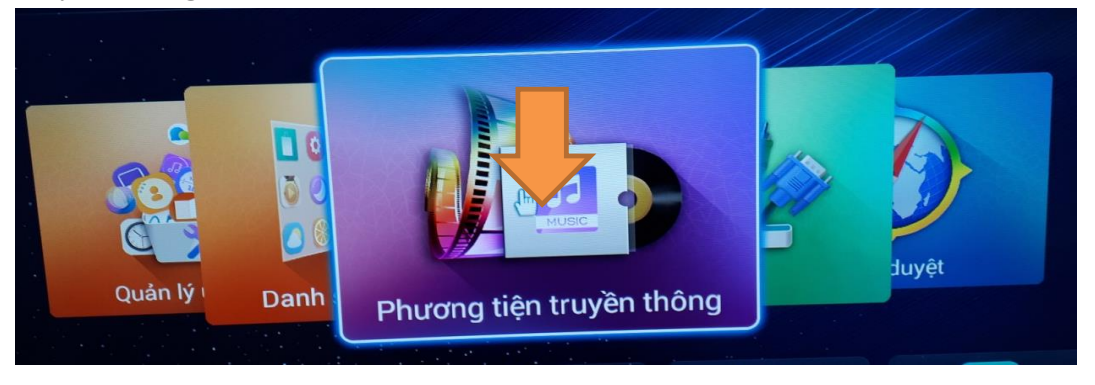

Bước 2: Chọn tiếp vào biểu tượng Thư mục

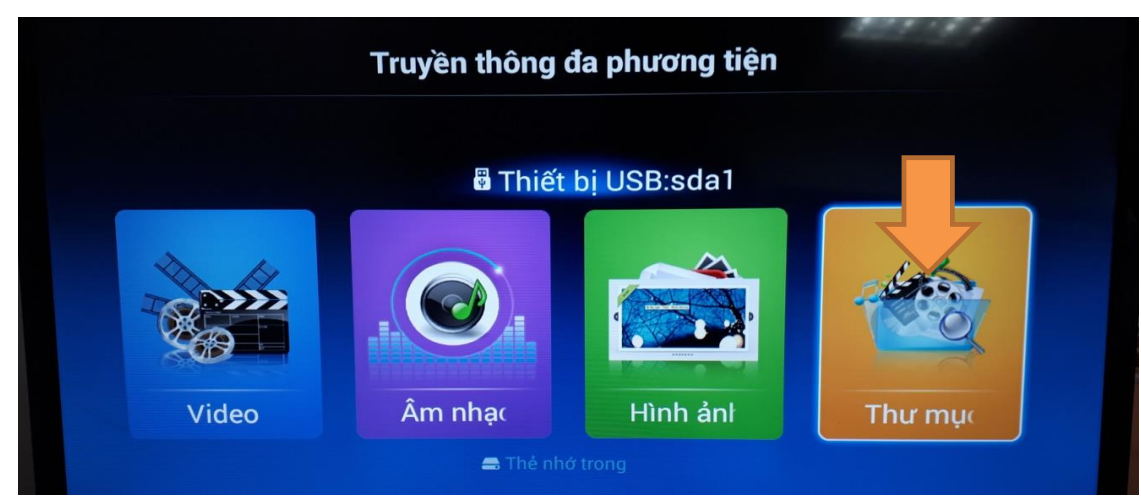

Bước 2: Trong Thư mục chọn tiếp vào Folder đã chép file VersionZtvPlus.apk

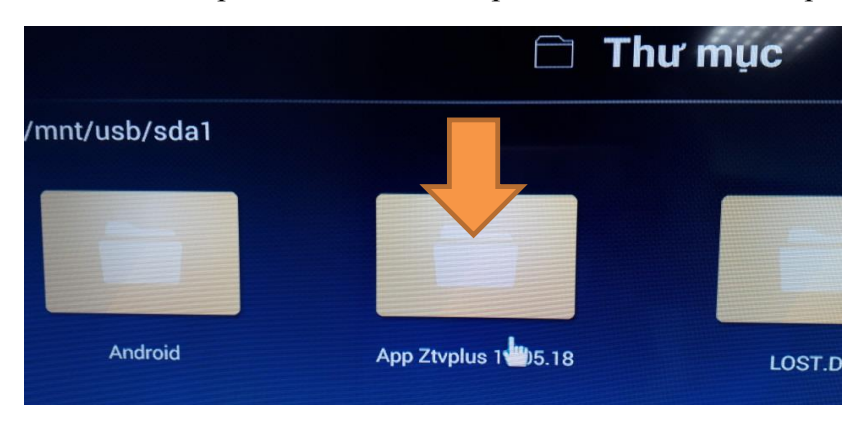

Bước 2: Chọn vào file VersionZtvPlus.apk

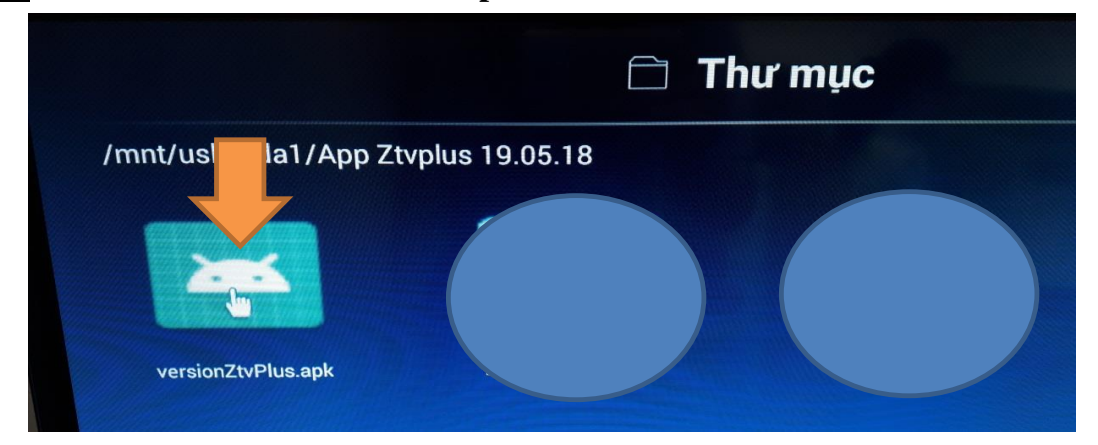

## Bước 3: Trong Nội dung tải xuống có file VersionZtvPlus.apk và bấm OK vào Cài đặt

|  |                       | TĂT OĂ                |  |
|--|-----------------------|-----------------------|--|
|  |                       |                       |  |
|  | Bản cập nhật này khôn | g yêu cầu quyền mới.  |  |
|  | Bản cập nhật này khôn | g yêu cilu quyên mới. |  |

Đã cài đặt Xong VersionZtvPlus, nhấn OK vào chữ Xong

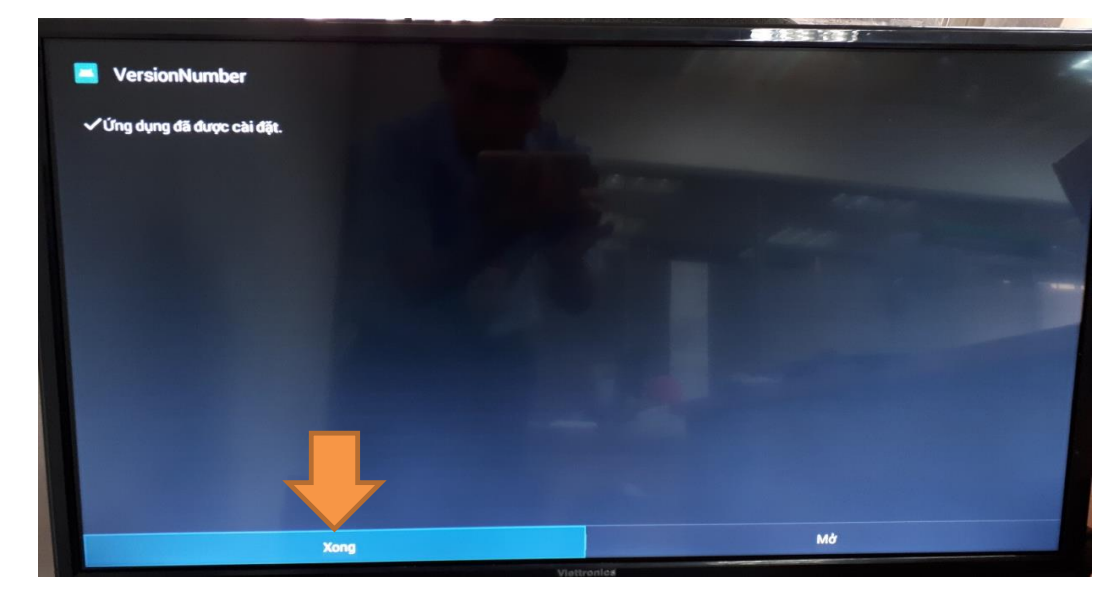

Sau khi cài VersionZtvPlus xong, trong Danh sách ứng dụng xuất hiện Icon như hình

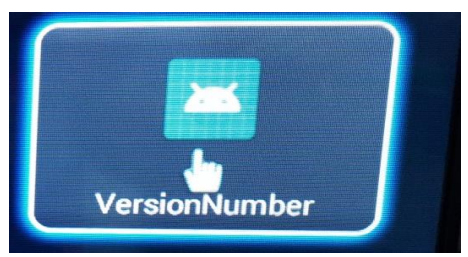

Bước 4: Bấm vào Icon VersionZtvPlus rồi Chụp hình lại giống như hình bên dưới

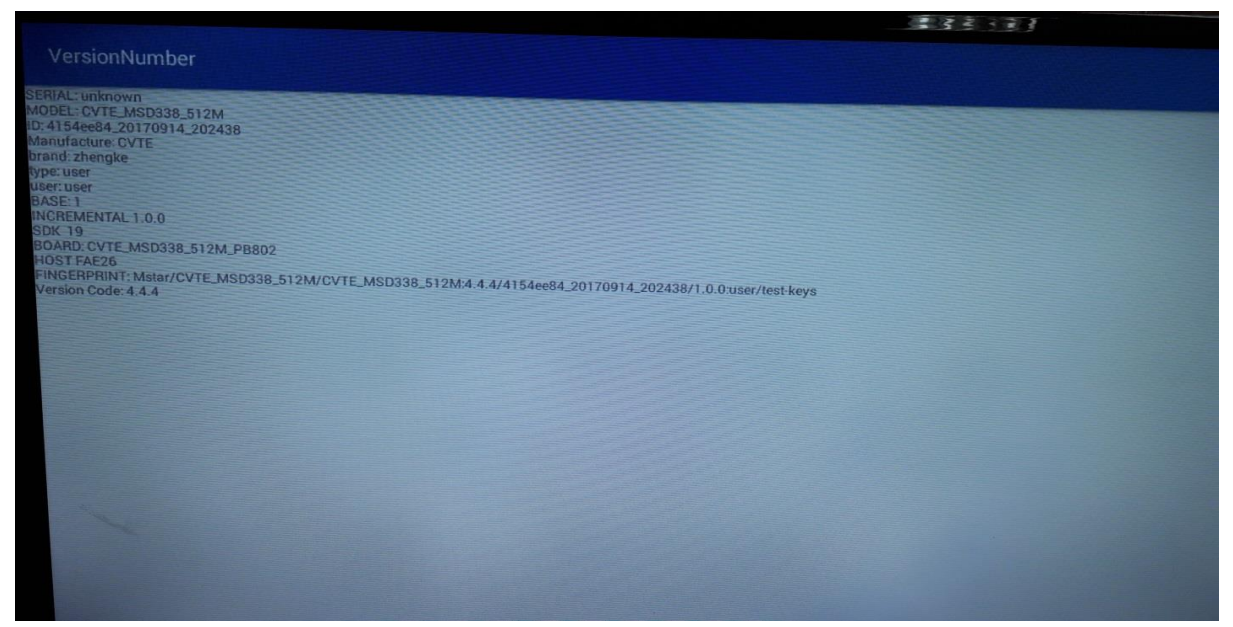

\*\*\* Hết \*\*\*